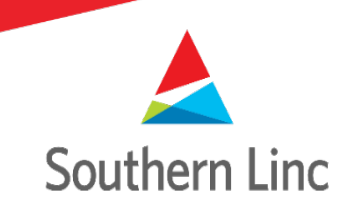

# Password Change Process

#### **Change Password Overview**

- Users may change their Initial Password in two methods
  - Using the PTT Passcode Website: <u>http://pttpasscode.southernlinc.com</u>
    - Recommended for XP5 to avoid moving between screens of the phone
  - Using Cockpit "Sign In" page
    - Change Password
    - Forgot Password

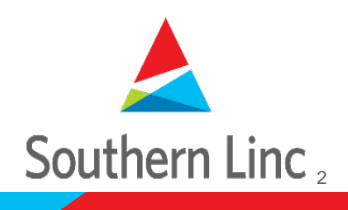

# Starting Change Password

- Recommend signing out of Cockpit prior to changing Initial Password
  - The PTT client will not sign the User out of the application if the Initial Password is changed, but to maintain consistency with the changed password, it is recommended to log out to change the password and then log back in with new password.

0

P5

on

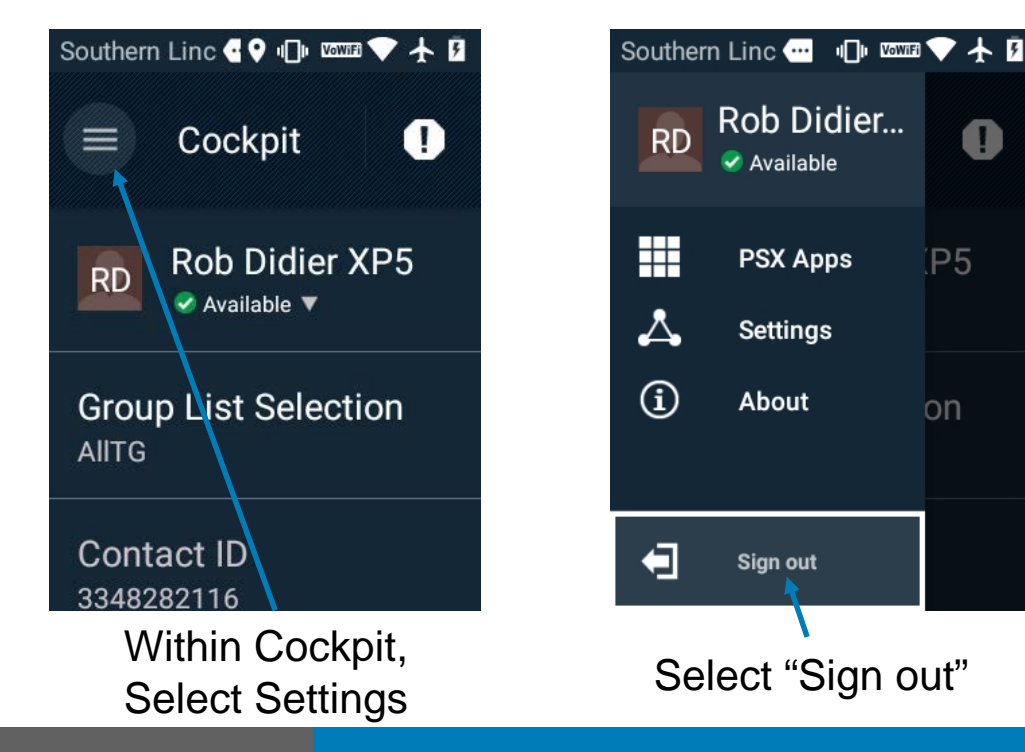

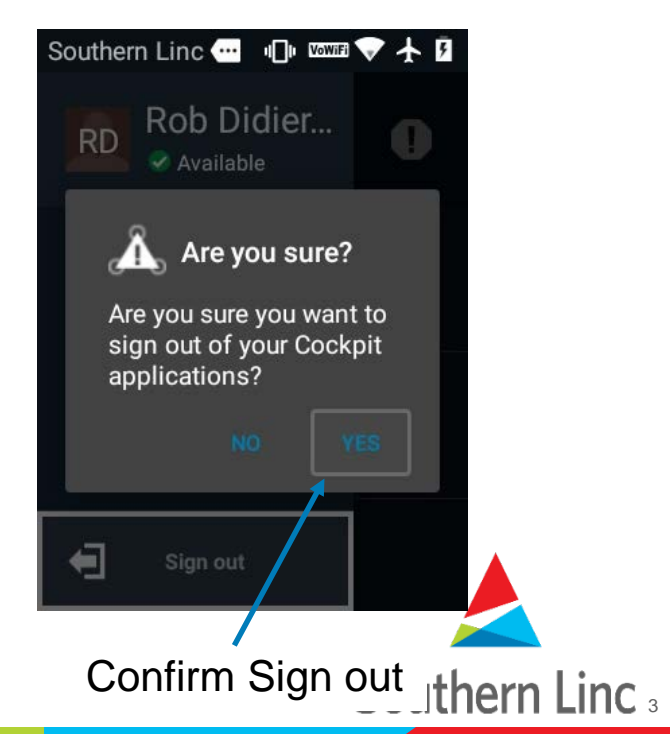

### **Change Password Link**

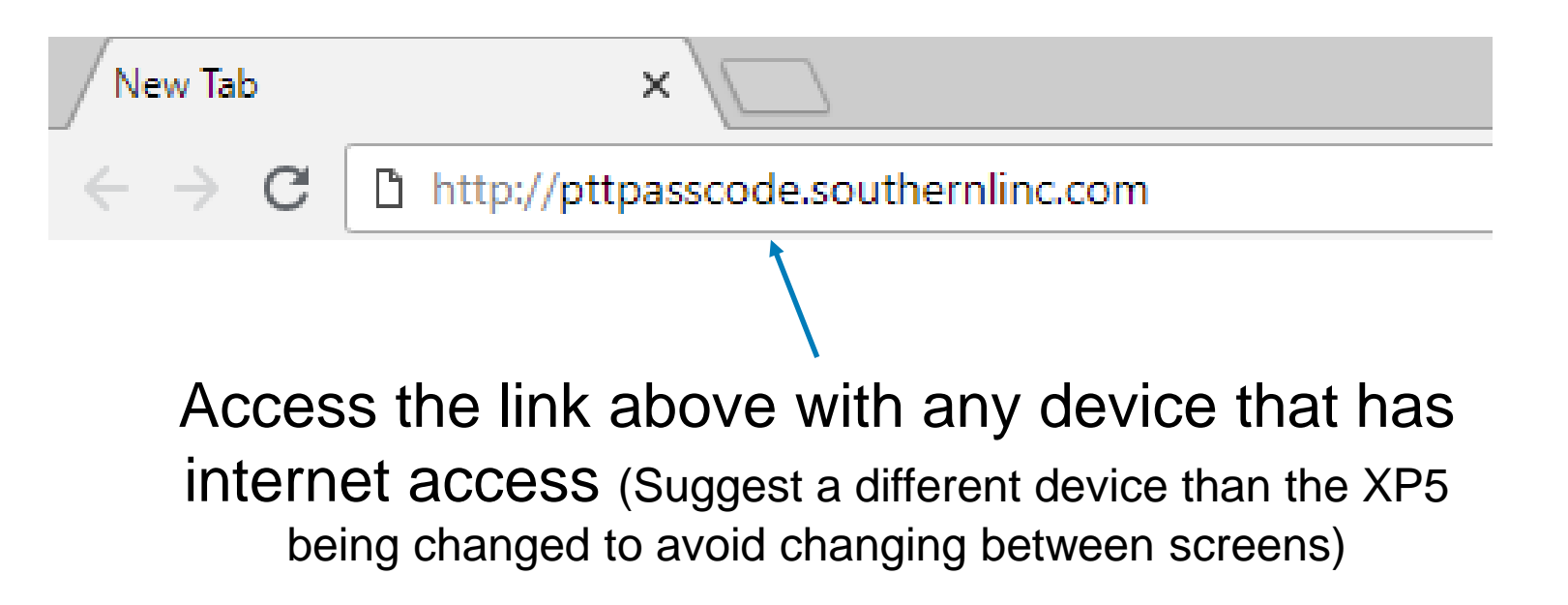

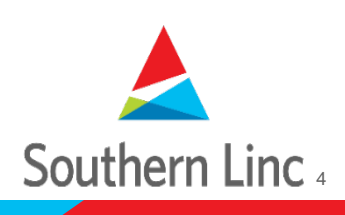

### **Create/Reset Password Page**

| C Self Service Account Man ×                                                                                                    |     | Raizon 1 — 🗇 🗙 |
|----------------------------------------------------------------------------------------------------|-----|----------------|
| ← → C a Secure   https://ssp.imw.southernlinc.com/49641/ssam/recoverPassword                                                                                                    |     | ★ 🕅 🕈 :        |
| Self Service Account Manager                                                                                                    | 0 - |                |
| Create/Reset Password Enter Account Information To start the process of creating/resetting your password, enter the username, email address or phone number associated with your account. Account Information Username, Email Address or Phone Number Continue |     |                |
|                                                                                                    |     |                |

- Username is equal to the 10 digit phone number (without dashes) of the device inwhich password is being changed
- Press Continue after entering 10 digit phone number

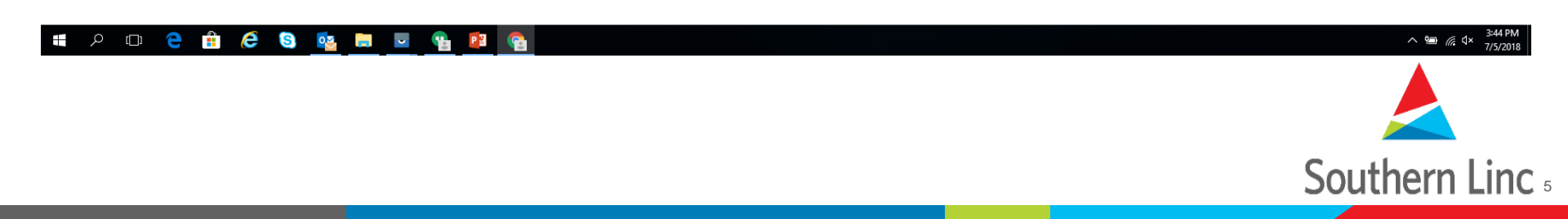

# Insert User ID (10 Digit Phone number)

| Self Service Account Man ×                                      |                                                                                                    | Raiso              | 11 - D × |
|-----------------------------------------------------------------|----------------------------------------------------------------------------------------------------|--------------------|----------|
| ← → C Secure   https://ssp.imw.southernlinc.com:49641/ssam/reco | verPassword                                                                                                    |                    | ★ 🔍 🗣 🗄  |
| Self Service                                                    | Account Manager                                                                                                    | 0 -                |          |
|                                                                 | Create/Reset Password Enter Account Information To start the process of creating/resetting your password, enter the username, email address or phone number associate Account Information * 3348282116 Continue | with your account. |          |

After tapping Continue, the WAVE will send another message to the device with the One-time Passcode to change the Initial Password

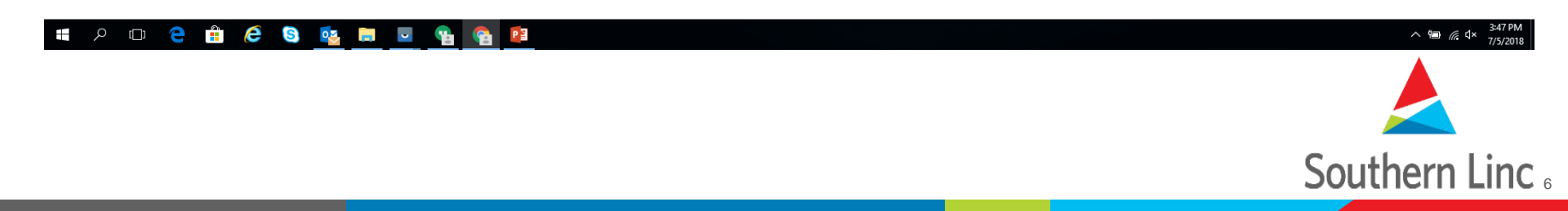

### **Obtain One-time Change Code**

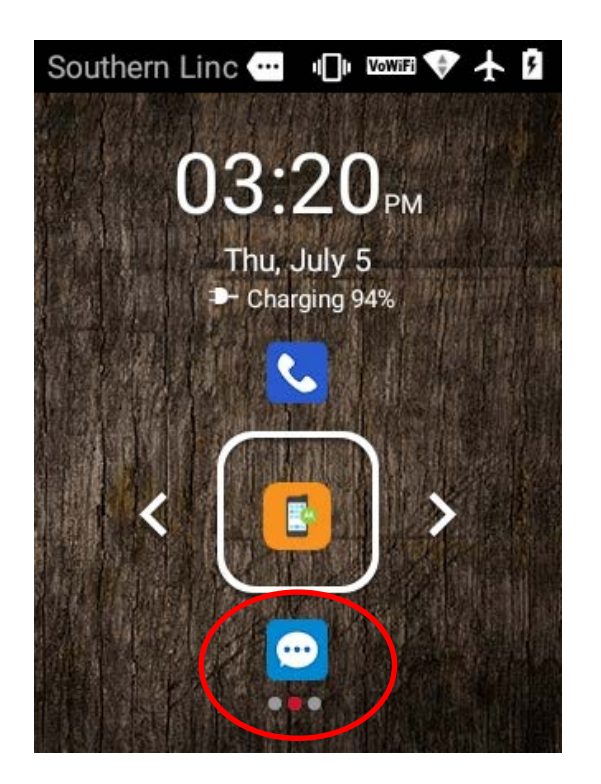

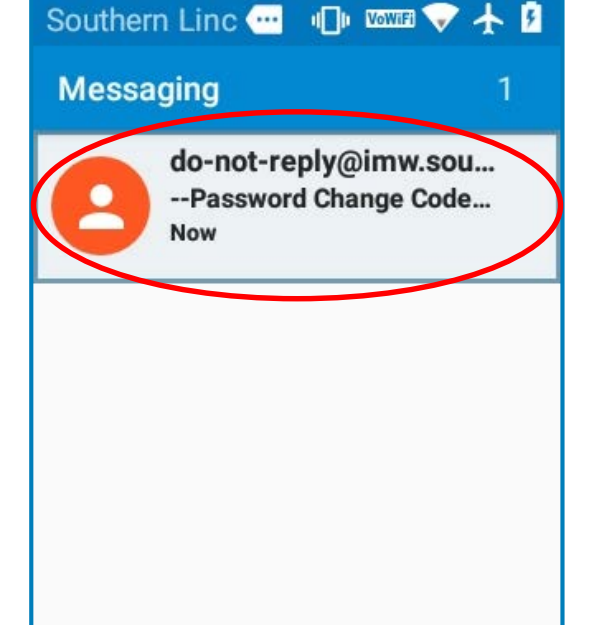

Southern Line Reference Code do-not-reply@imw.souther... -Password Change Code -Your one time password change code is 186205 Now

Open Messenger

Tap Message to receive Password Change Code

Temporary store Password Change Code for website

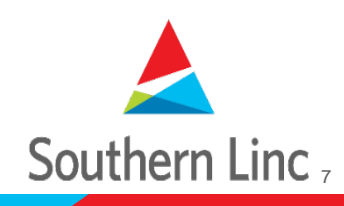

# **Change Password**

| Self Service Account Mart x                                                                                                    | Ruccon 1 — 🗗 🗙       |
|----------------------------------------------------------------------------------------------------|----------------------|
| ← → C                                                                                                    | रू \star 🕅 🎈 🗄       |
| Self Service Account Manager                                                                                                    | Q ~                  |
| Create/Reset Password - Code Verification                                                                                                    |                      |
| A password change code sent via your account recovery contact method. When you have received the code, with a new password. If you do not receive the code, you can request another code to be sent. | enter it below along |
| Password Change Code *                                                                                                    | Insert Password      |
| 186205                                                                                                    | Change Code from     |
|                                                                                                    | message              |
| Show Password                                                                                                    | meeeage              |
| Confirm New Password *                                                                                                    |                      |
| Chance Password                                                                                                    | Create New Password  |
| Show Password Parulinaments                                                                                                    | and Confirm New      |
|                                                                                                    | Password             |
|                                                                                                    |                      |
|                                                                                                    | Salaat Change        |
|                                                                                                    | Select Change        |
|                                                                                                    | Password to complete |

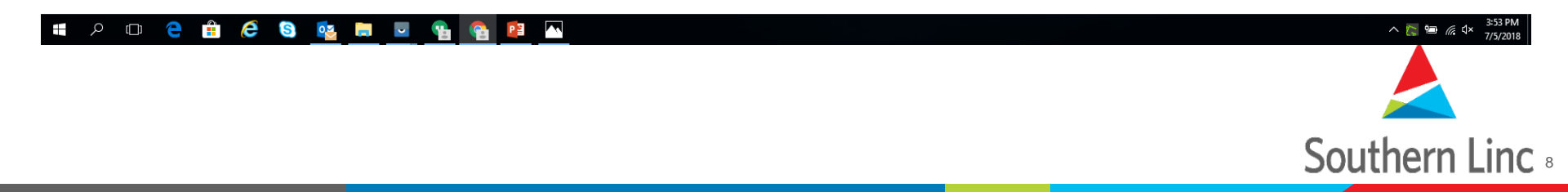

### **Password change Complete**

| Self Service Account Man ×   |                                                                                  |     | Parson 1 — 🗗 | ×   |
|------------------------------|----------------------------------------------------------------------------------|-----|--------------|-----|
| ← → C                        |                                                                                  |     | ም 🕁 🔍 🎈      | ) E |
| Self Service Account Manager |                                                                                  | 0 - |              |     |
|                              | Password Changed                                                                 |     |              |     |
|                              | You have successfully changed your password. You may now sign in to PSX Cockpit. |     |              |     |

# Password change complete, open Cockpit and SIGN IN

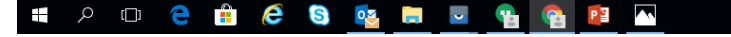

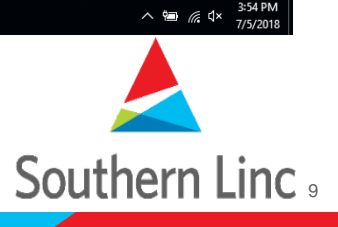

6

### Sign In with New Password

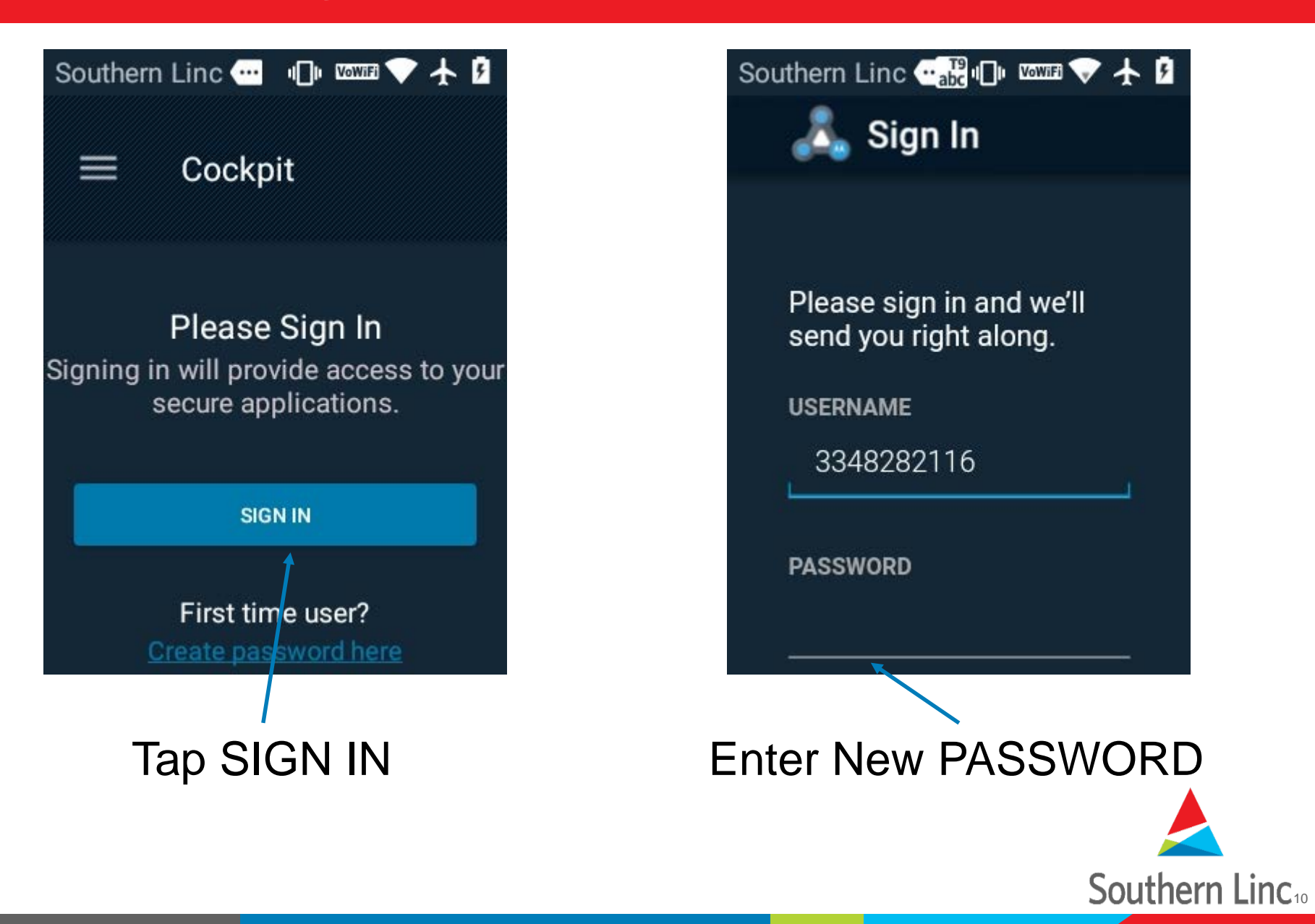

# **Changing Password from Cockpit**

- Cockpit allows the user to change their password directly from the application, it also allows the user to create a new password if they forget their current password
  - Open Cockpit, Select Settings and Sign out of Cockpit to start process
  - Open Cockpit and select SIGN IN and then Change password

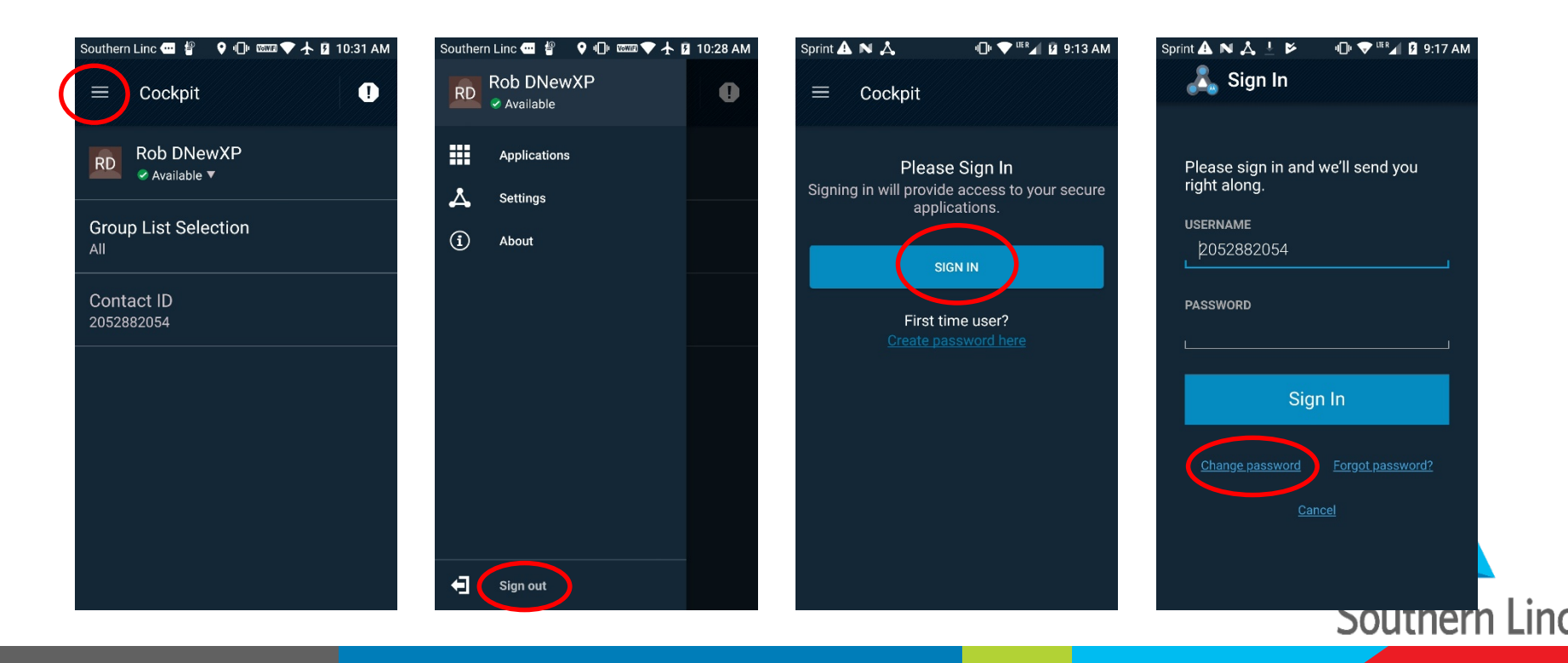

# Sign In to Change Password

| iprint 🛕 🙏 ℕ       | "🗇 💎 <sup>lter</sup> ⊿ 🛿 9:21 AM |
|--------------------|----------------------------------|
| Self Service Accou | nt Manager                       |
|                    |                                  |
|                    |                                  |
| Please sig         | jn in                            |
| Email/Username     |                                  |
| Password           |                                  |
| S                  | ign in                           |
| Set/Reset password |                                  |
|                    |                                  |
|                    |                                  |
|                    |                                  |
|                    |                                  |
|                    |                                  |
|                    |                                  |
|                    |                                  |
|                    |                                  |
|                    |                                  |
|                    |                                  |

After selecting Change password the system will ask the user to Sign In with current Password

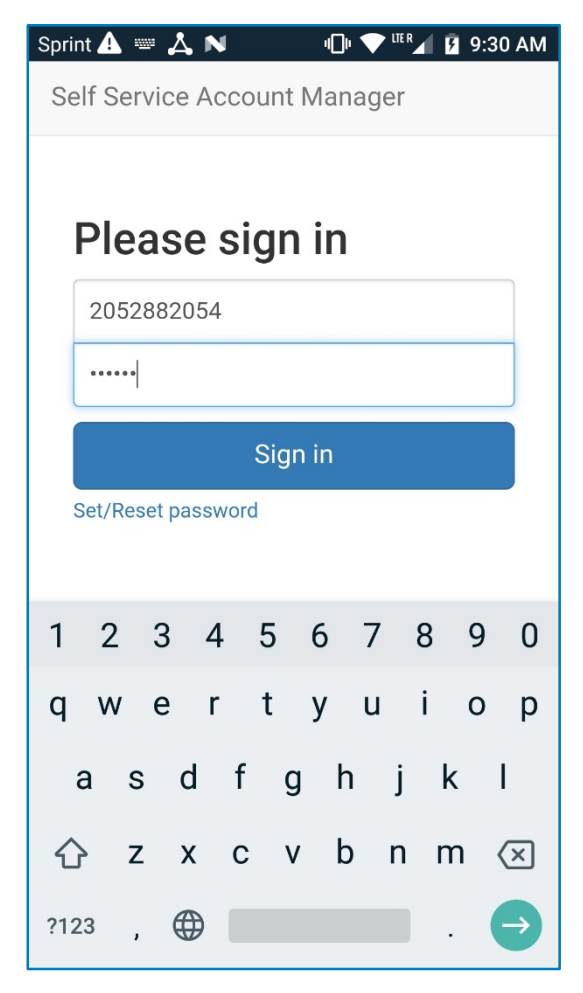

Use 10 digit phone number and current Password

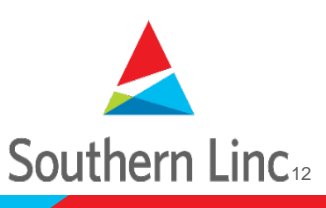

# **Changing Password**

| User Profile                       | Current Password           | Current Password       |  |
|------------------------------------|----------------------------|------------------------|--|
| Email                              | Enter Current Password     |                        |  |
| 2052882054@ltesms.southernlinc.com | Show Password              | Show Password          |  |
| Nama                               | Password                   | Password               |  |
| Dob                                | Enter New Password         | •••••                  |  |
| Didier XP                          | Confirm Password           | Confirm Password       |  |
| Phone Number                       | Re-Enter New Password      |                        |  |
| Work Phone Number                  | Show Password Requirements | Show Password Requirer |  |
| Click to change password           | Change Password Cancel     | Change                 |  |
|                                    |                            |                        |  |
|                                    |                            |                        |  |
|                                    |                            |                        |  |

| Sou | thern Linc 🛕 👗 ℕ 📲 📼 🐨 🕈 💈 10:03 A          |
|-----|---------------------------------------------|
| Se  | elf Service Account Manager                 |
|     | Password was successfully changed.          |
|     | User Profile                                |
|     | Email<br>2052882054@itesms.southernlinc.com |
|     | Name                                        |
|     | Rob                                         |
|     | Didier XP                                   |
|     | Phone Number                                |
|     | Work Phone Number                           |
|     | Click to change password                    |
|     |                                             |
|     |                                             |
|     |                                             |

Verify account info and select Click to change password Launches Change Password page Enter current Password and create/confirm new Password

🛧 🖪 10:38 AM

Cancel

After selecting Change Password the page will indicate if successfully changed

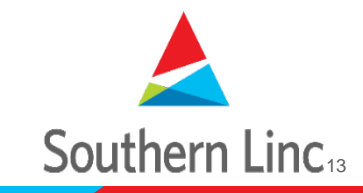

\* Password requirements can be viewed by selecting "Show Password Requirements, min 6 characters

### SIGN IN w/ New Password

#### Return to Cockpit

- SIGN IN with new Password
- Let Cockpit sync
- Verify Scan list
- Cockpit Ready

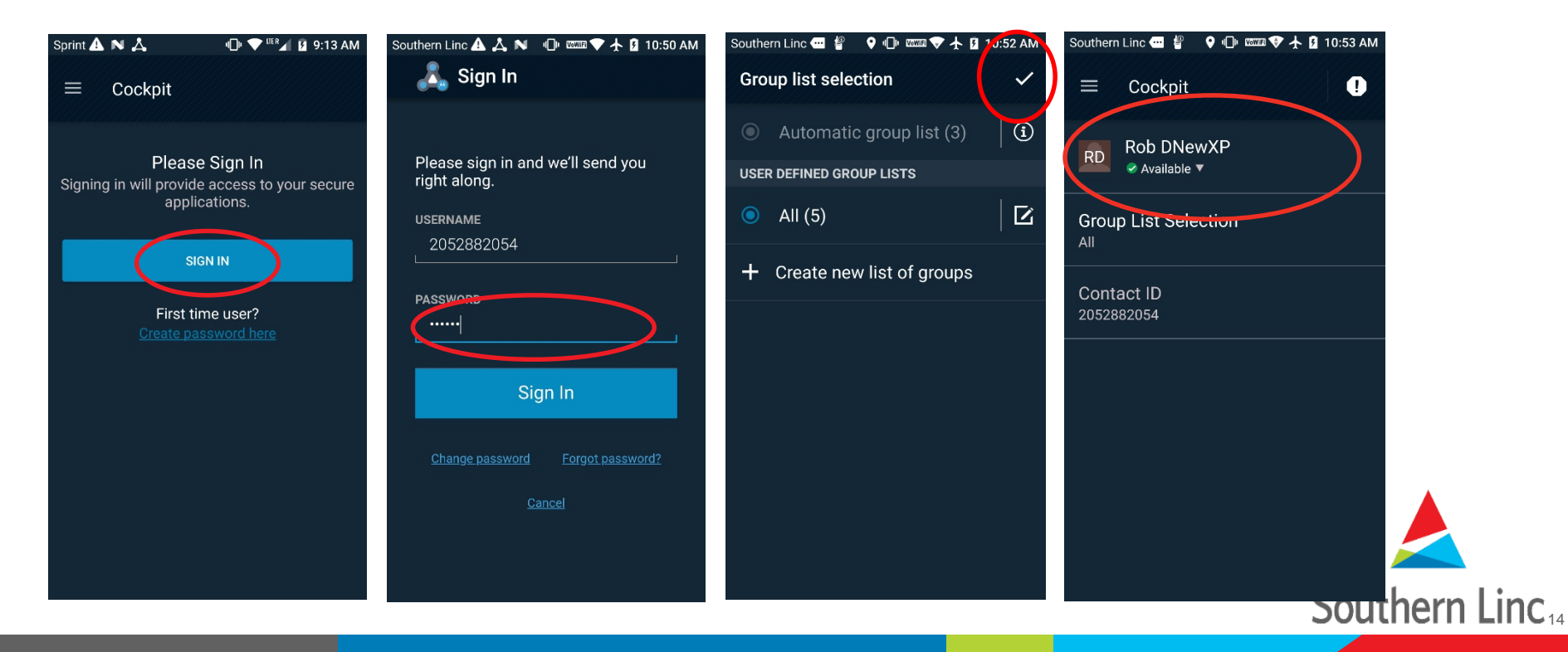

### Backup

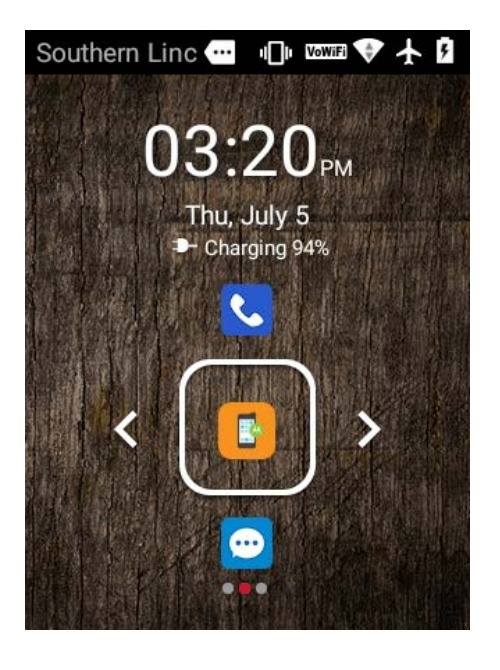

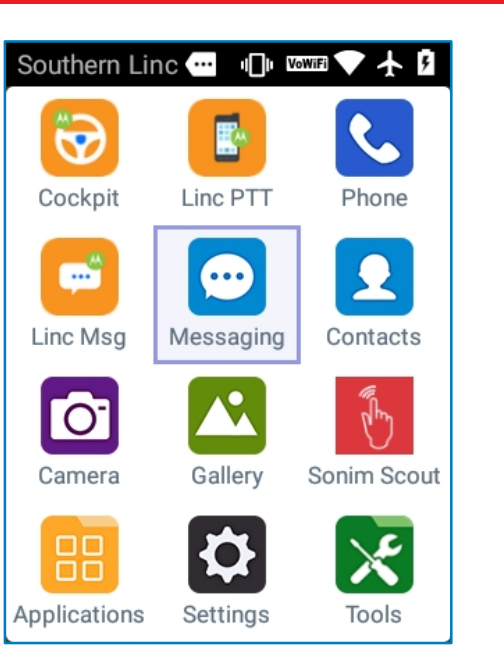

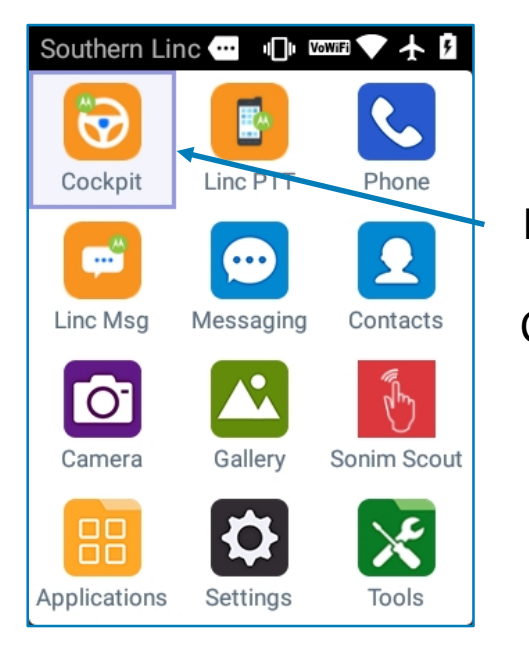

Use arrow keys to select Cockpit

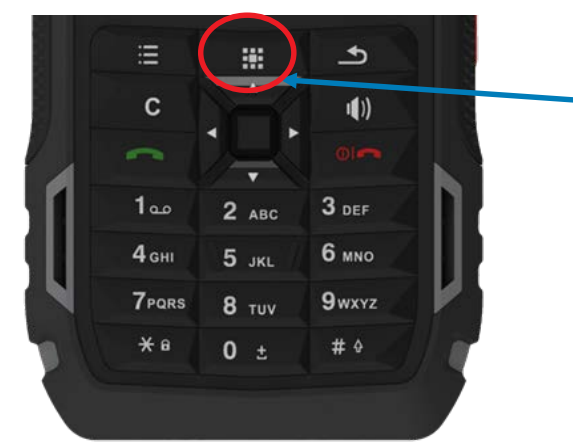

Tap the Application list button to select Cockpit

\* Double Tapping the Application list button will also show open windows on XP5

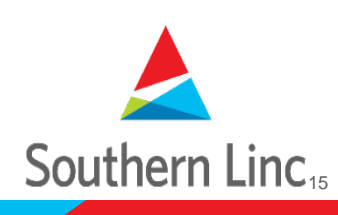

### **Forgot Password**

- Forgot Password from Cockpit works the same as the website connection
- After selecting Forgot Password it brings the user to the same page that was used for the website connection and the process is the same from that point forward.

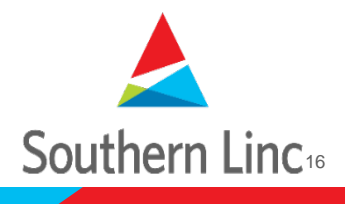